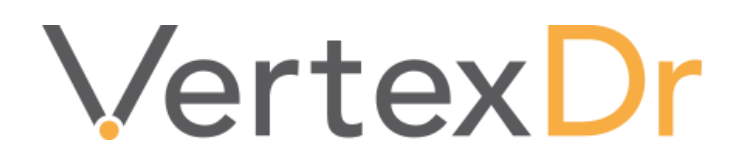

## **Enhancement Guide**

Version 9.1.0

# a MERIDIAN MEDICAL MANAGEMENT COMPANY

## Legal Notifications

## Disclaimers

© 1998-2020 Meridian Medical Management. All rights reserved. This publication is protected by copyright, is the confidential property of, and all rights are reserved by Meridian Medical Management. It may not, in whole or part, be copied, photocopied, reproduced, translated, or reduced to any electronic medium or machine-readable form without prior consent, in writing, from Meridian Medical Management.

It is possible that it may contain technical or typographical errors. Meridian Medical Management provides this publication "as is" without warranty of any kind, either expressed or implied. All patient names, provider names, and offices are fictional. Any resemblance to actual persons or locations is purely coincidence.

Meridian Medical Management reserves the right to make changes in specifications and features shown herein, or discontinue the products described at any time without notice or obligation. This does not constitute a representation or warranty or documentation regarding the product or service featured.

Contact your Meridian Medical Management Representative for the most current information and/or inquiries regarding copying and/or using the materials contained in this document outside of the limited scope described herein.

Meridian Medical Management P.O. Box 101 Windsor, CT 06095

## **Trademark Acknowledgement**

VertexDr Practice Manager ®, VertexDr Appointment Scheduler ®, VertexDr Collector ®, VertexDr Client Center ®, and VertexDr Electronic Health Records ® are registered trademarks or Meridian Medical Management. Microsoft ®, Windows XP ®, Windows Vista ®, and Word ® are registered trademarks of Microsoft Corporation. All other products and company names are trademarks of their respective owners.

## **Limitations and Conditions of Use**

Meridian Medical Management furnishes this document to you, a current Meridian Medical Management customer, as Meridian Medical Management confidential information pursuant to a non-disclosure agreement (NDA) or the confidentiality provisions of a service contract between you and Meridian Medical Management. If you are not (i) a current Meridian Medical Management customer, and (ii) subject to contractual obligations of confidentiality to Meridian Medical Management, you are not authorized to access this document.

| Collection Letters 1                   |
|----------------------------------------|
| Definitions/Documents1                 |
| Parameters/Collections                 |
| Transaction Write Off                  |
| Mass Resubmission 4                    |
| Transaction Update 4                   |
| Place of Service                       |
| Import Facility                        |
| Import Facility Suspense Posting Area5 |
| Mail Merge Letters                     |
| Mail Merge Letter                      |
| Billers Desktop                        |
| Pending Notes Queue                    |
| Prescription Writer                    |
| Rx Writer                              |
| Rx Writer Secondary DEA7               |
| SIG Builder & Quantity Description7    |
| Definition/Pharmacies                  |
| Definition/Prescriptions               |
| Medcin 8                               |
| Pre-Filled Narrative Window            |

## Contents

## **Collection Letters**

#### **Definitions/Documents** Definition->Parameters->Documents

#### Definition->Security->Users

There is a new option on the Documents Parameters Page called Collection Letters.

| cument Types       |                                        |           | Patient Images                      |                              |                    |
|--------------------|----------------------------------------|-----------|-------------------------------------|------------------------------|--------------------|
| Insurance Cards:   | INSURANCE CARD                         | ~         | Image Resolution:                   | 640 × 480 Image Quality      | : 100 🜩            |
| Scanned Images:    | AIRFLOW CHART                          | ~         | Patient Chart                       |                              |                    |
| Patient Images:    | DRIVERS LICENSE                        | ~         | Default Sort:                       | ○Received ●Date              |                    |
| Incoming Faxes:    | CONFIDENTIAL FAX                       | ~         | Routing                             | <u> </u>                     |                    |
| Reassigned Docs:   | WRONG PATIENT DOCUMENTS                | ~         | Default Filter:                     | All Users Custom Filter:     | : 🗹 Document Sweep |
| Lab Orders:        | MISC. LETTERS                          | $\sim$    | Default Values:                     | └── Last Routed Values       |                    |
| COF Agreement:     | DOCUMENT NOT REQUIRING SIGN-OFF        | $\sim$    | c                                   |                              |                    |
| Medcin Note:       | MEDCIN NOTE                            | ~         | Signature Overlay                   | D-f-th                       | <b>—</b>           |
| Mail Merge:        | MAIL MERGE DOCS                        | ~         | X Posicion:                         |                              | Inches             |
| Collection Letter: | COLLECTION LETTERS                     | ~         | Y Position:<br>Signed By Texts      |                              | inches             |
| anned Documen      | 5                                      |           | Custom Forms                        | Electronically signed by     |                    |
| Color Resolution:  | 200 Gray Resolution: 200 B&W Resolut   | tion: 200 | Open Full Screen:                   | Limit Length of Multiline Te | extboxes: 🗹        |
| Scanner Location:  | Auto Document Feeder (Du 🔽 🗌 Scan in b | ackground | Miscellaneous<br>Use legacy margins | for DOC files: 🔲 Save PDF    | - file as Image: 🗌 |

Practices can use this new option to define a Document type for collection letters. If this is enabled, there will be a new folder on the billing side of the patient chart called Collection Letters. This folder will display any document that is assigned to this document type. It is important to note that these document will still be displayed in the Documents folder, the Collection letters section is simply a away to separate them out from the rest. In addition, there is a new security option in the Patient Access section that corresponds to this new Collection Letters section.

| Sections            | Patient Chart Access    |       |       |       |  |
|---------------------|-------------------------|-------|-------|-------|--|
| User Identification | Alerts:                 | Allow | ORead | ODeny |  |
| System Windows      | Allergies:              | Allow | ORead | ODeny |  |
| Practice Manager    | Care Plan:              | Allow | ORead | ODeny |  |
| Biller's Desktop    | Charting:               | Allow | ORead | ODeny |  |
| Scheduler           | Clinical Research:      | Allow | ORead | Deny  |  |
| Collector           | Collection Letters:     | Allow | ORead | ODeny |  |
| Reports             | Comments:               | Allow | ORead | Deny  |  |
| Fee Table Facility  | Correspondence:         | Allow | ORead | ODeny |  |
| Patient Flow        | Documents:              | Allow | ORead | Deny  |  |
| Write-Off Facility  | General Encounter Info: | Allow | Read  | Deny  |  |
| Posting             | Guarantor:              | Allow | ORead | ODeny |  |
| Patient Definition  | Hospitalizations:       | Allow | ORead | ODeny |  |
| Patient Access      | Injections:             | Allow | ORead | Deny  |  |
| Functions           | Ink Documents:          | Allow | ORead | ODeny |  |
| Prescriptions       | Inquiry:                | Allow | ORead | ODeny |  |
| Patient Medication  | Insurance:              | Allow | ORead | ODeny |  |
| VertexDr            | Medications:            | Allow | ORead | ODeny |  |
| VertexDr Explorer   | Messages:               | Allow | ORead | ODeny |  |
| Third Party Addins  | Narrative:              | Allow | ORead | ODeny |  |
| VertexDr Misc       | Notes:                  | Allow | ORead | ODeny |  |
| VertexDr Documents  | Order Sets:             | Allow | ORead | Deny  |  |
| Mail Merge          | Orders:                 | Allow | Read  | Deny  |  |
| Radiology           | Personal:               | Allow | Read  | Deny  |  |
| Clinical Research   | Pharmacies:             | Allow | Read  | Deny  |  |
|                     | PMFSH:                  | Allow | Read  | Deny  |  |
|                     | Problem List:           | Allow | Read  | Deny  |  |
|                     | Quality Guidelines:     | Allow | Read  | Deny  |  |
|                     | Shots:                  | Allow | Read  | Deny  |  |
|                     | Specialty Providers:    | Allow | Read  | Deny  |  |
|                     | Status:                 | Allow | ORead | Deny  |  |
|                     | Tasks:                  | Allow | ORead | Deny  |  |
|                     | Vaccinations:           | Allow | ORead | Deny  |  |
|                     | Vitals:                 | Allow | Read  | Deny  |  |

By default, this new security option is set to Allow. As a side note, users may still be able to see the collection letters in the documents section of the chart where their settings are defined to Allow for Documents but Deny for Collection Letters. Setting Deny on the collection letters will only deny that section of the patient chart, not the inherent documents themselves.

#### **Parameters/Collections**

Definition->Parameters->Collection Parameters

There is a new option in the External Collection Agencies section of the Collection parameters called Extract with Headers. When a user performs a Transfer Accounts to External Collections, and this parameter is enabled, the csv file will now contain headers for every column.

| Collection Definition<br>Define the collection paramet | <b>on</b><br>er defaults for the sy | /stem.           |                |       |
|--------------------------------------------------------|-------------------------------------|------------------|----------------|-------|
| Sections                                               | Collection Ag                       | ency Parameters  |                |       |
| Default Loading                                        | Agency 1:                           | CAPITOL ACCOUNTS | Agency 1 Code: | ACOLL |
| - Collection Letters<br>- External Collection Agencie  | Agency 2:                           |                  | Agency 2 Code: |       |
| Application Behavior                                   | Agency 3:                           |                  | Agency 3 Code: |       |
| - Class Loading<br>- Automated Settings                | Agency 4:                           |                  | Agency 4 Code: |       |
|                                                        | Agency 5:                           |                  | Agency 5 Code: |       |

In addition, Columns have been added for the following fields (regardless of the parameter setting):

Insurance Payment

Patient Payment

Adjustments

Lastly the provider name column has been split to display the First Name, Last Name, and Middle Initial in individual columns accordingly.

*Note: This feature is only available to those clients using the Collection Module.* 

## **Transaction Write Off**

Users can now filter by the following criteria when performing a Transaction Write Off:

- Modifiers
- Rendering Providers
- Referring Providers
- Diagnosis Codes

*Note: It is important to note that if a field criterion is not specified, the system will default to ALL.* 

## **Mass Resubmission**

Users can now filter by the following criteria when performing a Mass Resubmit:

- Financial Class
- Diagnosis Codes
- Modifiers
- Divisions

*Note: It is important to note that if a field criterion is not specified, the system will default to ALL* 

## **Transaction Update**

#### **Place of Service**

Users now have the ability to update Place of Service (POS) within the Transaction Update window.

| · · · · · · · · · · · · · · · · · · · |                                                                                                    |
|---------------------------------------|----------------------------------------------------------------------------------------------------|
| he update will only be p              | ate<br>erformed on transactions that fall within all of the indicated parameters.                                     |
| fransaction Update Pa                 | arameters                                                                                                    |
| From Date of Service:                 |                                                                                                    |
| To Date of Service:                   |                                                                                                    |
| Specific Procedure:                   | Q                                                                                                    |
| Move Charge Balance:                  | ✓                                                                                                    |
| Active Insurance:                     | Resubmit to active insurance                                                                                          |
| Update Diagnosis From                 | n:                                                                                                    |
| Specific Case Number:                 |                                                                                                    |
| Specific Modifier:                    | Q                                                                                                    |
|                                       |                                                                                                    |
| hange Financial Class                 |                                                                                                    |
| Financial Class:                      | Q                                                                                                    |
| hange Case Number                     |                                                                                                    |
| Case Number:                          |                                                                                                    |
| hange Place Of Servi                  | ce Code                                                                                                    |
| POS Code:                             |                                                                                                    |
| dditional Update Info                 | prmation                                                                                                    |
| Referring MD:                         | Q                                                                                                    |
| Processing Flags:                     | Return HCFA to office  Remove insurance from transactions  Assign benefits to provider  Resubmit Secondary Electronic |
|                                       |                                                                                                    |
| Thange Active Guaran                  | tor                                                                                                    |

a MERIDIAN MEDICAL MANAGEMENT company

## **Import Facility**

#### **Import Facility Suspense Posting Area**

When in the Import Facility, users can now choose to release charges by Create Date. As the name applies, this option will release all charges from suspense, regardless of user or provider, that were created during the designated date range.

| All Data Options<br>25 Data Options                                         |
|-----------------------------------------------------------------------------|
| Data Import Facility<br>Select the link for the tool you would like to use. |
| Import Data                                                                 |
| Import Demographic Data                                                     |
| Import Charge Data                                                          |
| Conversion File Setup                                                       |
| Transaction Release                                                         |
| Release All Transactions                                                    |
| Release by Provider                                                         |
| Release by Service Date                                                     |
| Release by Service Location                                                 |
| Release by VertexDr User Id                                                 |
| Release by VertexDr Fcls                                                    |
| Release by Transaction Code                                                 |
| Release by Patient                                                          |
| Release by User<br>Release by Create Date                                   |

## **Mail Merge Letters**

#### **Mail Merge Letter**

When selecting a Mail Merge letter template users can now select the *Add More* option from the bottom of the window. When selecting this option, the system will bring up the Mail Merge letter as it normally does, however, when the letter is saved and closed, the user will be brought back to the Mail Merge template selection window where he/she can select an addition letter to be created.

| V                            | VertexDr Mail Merge Tree                                                                                                    | x |
|------------------------------|----------------------------------------------------------------------------------------------------|---|
| <b>Mail Me</b><br>The mail m | erge Tree<br>erge tree contains all of the mail merge documents that are used in the system.                                                                                                    |   |
| Locate by:                   | All Documents V Search                                                                                                    |   |
|                              | Alle Tasi<br>Antony Tesi<br>Asi Fesale Pesal Tesi<br>Asi Fesale Pesal Tesi<br>Asi Fesale Pesal<br>Asi Fesale Pesal<br>Asi Tesi<br>Asi Tesi<br>Asi<br>Asi Tesi<br>Asi<br>Asi Tesi<br>Asi<br>Asi Tesi<br>Asi<br>Asi Tesi<br>Asi<br>Asi<br>Asi Tesi<br>Asi<br>Asi<br>Asi<br>Asi<br>Asi<br>Asi<br>Asi<br>Asi<br>Asi<br>A                                                                                                    |   |
|                              | Name of the second second se | = |
|                              | José Badu Eastar                                                                                                    | ~ |
|                              | Addymore Select Cancel                                                                                                    |   |
| No mail merg                 | e documents located                                                                                                    |   |

*Note: The Add More button will only be available when creating a Mail Merge letter when highlighted on an Encounter or while in Charting.* 

## **Billers Desktop**

#### **Pending Notes Queue**

The user may now print a UB-04 for the selected records in the Claims Pending Notes queue. A message box has been added if a patient does not have any open transactions when trying to print a UB-04.

Note: Billers Desktop is only available based to selected users.

## **Prescription Writer**

#### **Rx Writer**

In the RxWriter, on the Favorites tab, two new columns have been added:

- Formulary Status
- Representative NDC Code

These fields will display to formulary status for the drug favorite (where applicable) and the NDC Code for the drug respectively.

#### **Rx Writer Secondary DEA**

When in the Rx Writer, if the provider has multiple DEA numbers, the system will display a DEA dropdown under the Provider name, allowing the provider to select the DEA number that he/she needs to send the prescription. This field will be defaulted to the DEA number in the Provider Definition record. It will automatically change if the state of the pharmacy that is selected matches that of a secondary DEA record for that provider.

#### **SIG Builder & Quantity Description**

Bottle and Tube are no longer available as Quantity Descriptions for prescriptions. All Liquid and Gel prescriptions will now default to Milliliters as the Quantity Description.

#### **Definition/Pharmacies**

When searching for a pharmacy by name, the results for the search string will be resulted first and then all other Mail Order Pharmacies will be resulted after the initial search results.

#### **Definition/Prescriptions**

#### Definitions->Security->User

When the Enable Simple Sig Definition on Form option is enabled, the user will see a green "+" icon on the Sig Route, Sig Frequency, and Sig Other fields on the sig builder window.

| ABILIFY MAINTENA 300 MG                     | INTRAMUSCULAR INJECTION, EX    | TENDED RELEASE   |                      |                     |                 | :                        | × |
|---------------------------------------------|--------------------------------|------------------|----------------------|---------------------|-----------------|--------------------------|---|
| Name: BRUCE K<br>DOB: 2/1/1945<br>Wot: 0.00 | PALTROW                        |                  |                      | Drug: AB            | BILIFY MAINTENA | 300 MG INTRAMUSCULAR INJ |   |
| Units Units N                               | Max Form                       | Sig Route        | Sig Frequency        | Sig Other           |                 | Days                     |   |
| 1.000                                       | 0.000 🖬 Aerosol 🗸              |                  |                      |                     | <b>~</b>        | 0 🚔 Add Sig              |   |
| Quantity Q                                  | uantity Description            | Refills Days Sup | ply <u>Calculate</u> |                     |                 |                          |   |
| 1 V                                         | ial                            | - 0 🖨            | 30 🖨 🖬 🗌             | Notes To Pharmacist |                 |                          |   |
| Directions                                  |                                |                  |                      |                     |                 |                          |   |
| 1 TABLET(S) ORALLY O                        | NCE DAILY AS NEEDED FOR 30 DAY | 5 ^              | Dispensed As:        | Written             |                 | Sample                   |   |
|                                             |                                |                  |                      | Lot:                | Exp: 01,        | /01/1801 🗸               |   |
|                                             |                                |                  |                      | Is chronic          |                 | Add to favorites         |   |
|                                             |                                | ~                | Problem:             |                     |                 | Q ~                      |   |
|                                             |                                |                  |                      | Prescription Moni   | itoring Viewed  | escription Monitoring    |   |
|                                             |                                |                  |                      |                     |                 |                          |   |

Once a Form is selected (Tablet, Capsule, etc), the user can click the new icon to add a custom route, frequency or other.

| inition<br>n for a drug sig. |                                                                                 |
|------------------------------|---------------------------------------------------------------------------------|
|                              | ]                                                                               |
|                              | ]                                                                               |
| Undefined 🗸                  |                                                                                 |
| 0                            |                                                                                 |
| 0                            |                                                                                 |
| Vial 🗸                       |                                                                                 |
| Route 🗸                      |                                                                                 |
| Aerosol 🗸                    |                                                                                 |
|                              | Inition<br>n for a drug sig.<br>Undefined<br>0<br>0<br>Vial<br>Route<br>Aerosol |

It is important to note that these custom fields will only be available for that designated Form and the sigs will only be permanently saved once the user clicks the Add Sig button.

*Note: Please reference VertexDr 9.1 Prescription Manual for additional prescription updates.* 

### **Medcin**

#### **Pre-Filled Narrative Window**

Users can now maximize the Encounter/Narrative window while in Charting.